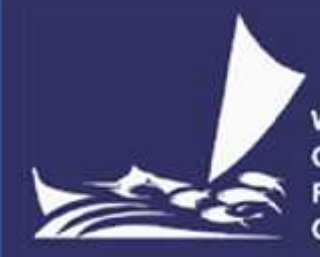

Western and Central Pacific Fisheries Commission

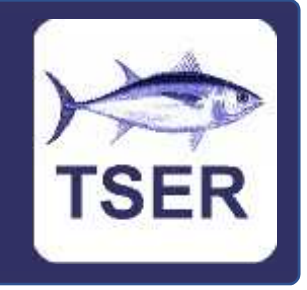

# New features available in version 1.28 of the TSER app

# What is TSER?

TSER is the WCPFC (Western and Central Pacific Fisheries Commission) High Seas Transhipment Electronic Reporting System. TSER is a computer system (app) that allows vessel masters, company managers and staff of national fisheries management agencies to submit high seas transhipment notifications and declarations to the WCPFC electronically. Windows, Android and IOS versions of TSER are available and free to download / use. Information on how to obtain the TSER app is available on the WCPFC website.

# What is the purpose of this document?

This document is intended for experienced users of TSER and describes the new features available in version 1.28 of the TSER app. For new users of TSER, a full TSER user guide is available as a separate document which can be downloaded from the WCPFC website.

#### What features are new in v1.28?

Version 1.28:

- 1) displays FAO species codes
- 2) automatically sums and displays product weights
- 3) allows you to choose which folder notifications and declarations are stored in
- 4) allows you to filter the list of notifications and declarations being displayed
- 5) allows you to create an offloading vessel transhipment notification from a receiving vessel transhipment notification, and does the same for declarations.

## New feature 1 – FAO species codes

The species drop-down menu now automatically displays three letter FAO<sup>1</sup> species codes.

| Species | Processed State | Location of Catch | Quantity |
|---------|-----------------|-------------------|----------|
|         |                 |                   | Kg       |
|         | Whole ( Found ) | International     | 12345    |

<sup>&</sup>lt;sup>1</sup> The Food and Agriculture Organization of the United Nations

#### New feature 2 – Sum of product weights

The four product tables now automatically calculate and display the sum of product weights.

| HE I - Bigeye<br>Tuna (Thunnus W<br>BCT Digeye<br>Tuna (Thunnus G<br>GKJ - Skipjack W<br>SKJ - Skipjack W<br>SKJ - Skipjack W<br>TT - Yellowfin W<br>YFT - Yellowfin W<br>YFT - Yellowfin W                                                                         |                  | + Rows                            | 26000    |
|----------------------------------------------------------------------------------------------------|------------------|-----------------------------------|----------|
| HE I - Bigeye     W       Luna (Thunnus     G       DCT Digeye     G       Luna (Thunnus     G       SKJ - Skipjack     W       SKJ - Skipjack     W       YFT - Yellow fin     W       Luna (Thunnus     W       VF 1 = Yellow fin     W       Luna (Thunnus     W |                  |                                   |          |
| HE I - Bigeye<br>tuna (Thunnus W<br>DET Digeye<br>tuna (Thunnus G<br>SKJ - Skipjack W<br>SKJ - Skipjack W<br>Thuna (Thunnus W<br>YFT - Yellowfin W                                                                                                    | /hole ( Round )  | WOPFC/IA ITC<br>Overlap Area      | 1000     |
| HET - Bigeye<br>tuna (Thunnus W<br>BET Digeye<br>tuna (Thunnus G<br>SKJ - Skipjack W<br>SKJ - Skipjack W<br>tuna                                                                                                    | hole ( Round )   | International<br>Waters/High Seas | 2000     |
| HE I - Bigeye<br>tuna (Thuenus W<br>BCT Digeye<br>tuna (Thuenus G<br>SKJ - Skipjack W<br>tuna                                                                                                    | /hole ( Round )  | WCPFC/IATTC<br>Overlap Area       | 3000     |
| HE I - Bigeye<br>tuna (Thunnus W<br>DET Bigeye<br>tuna (Thunnus G                                                                                                    | hole ( Round )   | International<br>Waters/High Seas | 5000     |
| HE I - Bigeye<br>tuna (Thuenus - W                                                                                                    | illed and gutted | International<br>Waters/High Seas | 5000     |
|                                                                                                    | /hole ( Bound )  | International<br>Waters/High Seas | 10000    |
|                                                                                                    |                  |                                   | Kg       |
| Species P                                                                                                    | rocessed State   | Location of Catch                 | Quantity |

## PRODUCT TO BE TRANSHIPPED

#### New feature 3 – Choose the folder where forms are saved

On the Windows version of the app only, on the Saved Forms screen you can now choose which folder the TSER app saves notifications / declarations in. This gives you the option of selecting a folder, on your computer or network, that is automatically backed up. Additionally, if your organisation uses several computers to data enter notifications / declarations, this will give you the option of selecting a folder on a network drive. If you do this, then all the data entry computers will have access to the same set of transhipment notifications / declarations.

| ÷                                                                                                    |                           |            | Saved Fo    | orms         | Ĩ.         | d<br>D      | Ł  |
|----------------------------------------------------------------------------------------------------|---------------------------|------------|-------------|--------------|------------|-------------|----|
| C Sakarpara                                                                                                    | lea which c               | atsin yuu  | 198 stu Na  |              |            |             | 8  |
| 1 1-0                                                                                                    | <b>1</b> • 0=             | k. s. RUQ  | JI MO,sam . | + 0          | 3 Saidi (J | ul_u Pr_amp | =  |
|                                                                                                    | 6-enade                   | e i        |             |              |            | -           |    |
| Constant<br>Westing<br>Constant<br>Unit of the<br>Unit of the<br>Constant<br>Constant<br>Constan | in<br>  4 haining <br>  4 | ж.         | tions       | no tans nali | h-un scach | Calenoxifae |    |
| 1 Det an                                                                                                    | nis.                      | •          | 4           |              |            |             | 3  |
|                                                                                                    | Colde                     | - <u>-</u> |             |              | eksisyila  | Gred        | ۲. |
| V/CPFC                                                                                                    | 8295                      | RVTN       | 2020-01-16  | DA YUAN 1    | /U 806     | Received    |    |
| WC PFC                                                                                                    | 8293                      | HV IN      | 2020-01-16  | Chang Ron    | g 3        | Received    |    |
| WEPEP                                                                                                    | 8291                      | HVIN.      | 20000692    | DIDHG_YU,    | 1508       | Received    |    |

When first setting this option up, you will need to use Window's File Explorer to move your existing notifications / declarations into your chosen folder. Note that earlier versions of the TSER app store the notification / declaration (.RFMO) files in the *C:/users/username/documents/EREP\_Perm* folder.

# New feature 4 - Filter the forms that are being displayed

Over time the number of notifications / declarations in your TSER app may grow to be large. This will make it more complicated to find past notifications / declarations. The Saved Forms screen now includes a filter option that will help with this. If you click on the Search button in the top right of the screen, then four filter fields will be displayed. You can use these to restrict the list of notifications / declarations that are being displayed to only those that fall between dates that you specify or involve vessels that you specify.

| ÷               |          |             | Saved F      | orms    |        | ß       | C     |
|-----------------|----------|-------------|--------------|---------|--------|---------|-------|
| NTER A          | FORM     | TO SEAR     | CH FOR -     |         |        |         |       |
| Transf<br>date: | nipment  |             | After 2020-0 | 04-01   | Before |         |       |
| Office          | ding Ves | seľs Wi≯    | 4            |         | )      | BZZW6   |       |
| Receiv          | ing Ves  | sel's WIN   |              |         |        |         |       |
| ELECT           | FORM     | TO OPE      | ¥ -          | PVOLATI |        | D->5/14 |       |
| RFMO            | ID       | Туре        | Date         | Vessel  |        | Stallu  |       |
| WOPFC           | 8327     | AVID OUTD   | 2020-04-01   | CHANT   |        | Pece    | ved   |
| WCPEC           | 9285     | RVTD        | 2020-04-04   | KAI WIA | N N    | Recei   | ved   |
| WCPFC           | 8284     | RVTD        | 2020-04-01   | KAL YUA | N      | Cance   | elled |
| WCPFC           | 8270     | OVTD        | 2020-04-01   | CHANG,  | RONG_4 | Cance   | effed |
| WCPFC           | 8263     | <b>RVTN</b> | 2020-04-14   | TALXIAN | IG     | Recei   | ved.  |
| WCPFC           | 8262     | OVTN        | 2020-04-14   | CHANG_  | RONG_4 | Recei   | ved   |
| WCPFC           | 8239     | RVTN        | 2020-04-04   | KAICHUA | NG_102 | Recei   | ved   |
| WCPFC           | 8238     | OVTN        | 2020-04-04   | CHANG   | RONG_4 | Recei   | ved   |
|                 |          |             |              |         |        |         |       |
|                 |          |             |              |         |        |         |       |
|                 |          |             |              |         |        |         |       |
|                 |          |             |              |         |        |         |       |
|                 |          |             |              |         |        |         |       |
|                 |          |             |              |         |        |         |       |
|                 |          |             |              |         |        |         |       |

# New feature 5 – Create a receiving vessel submission from an offloading vessel submission

A lot of the information on receiving vessel transhipment notifications is the same as the information on offloading vessel transhipment notifications. The same is true for declarations. The TSER app now allows you to copy the information from an offloading vessel submission into a receiving vessel submission. To do this:

- a) Create an offloading vessel notification or declaration, and Send to WCPFC
- b) Click on the Copy to RVTN or Copy to RVTD button
- c) Review the resulting receiving vessel notification or declaration, and Send to WCPFC.

| FORM STATUS:       Beceived by WCPFC (ID + 10124)<br>2020-05-27 10:44         COM RESPONSIBLE FOR REPORTING         File: Japan         VESSELS TRANSHIPPING         Offlooding Beceiving Vessel         Nerve MCEBONO MARIU NO.53         MARE MCEBONO MARIU NO.53         MARE MCEBONO MARIU NO.53                                                                                                    |                                                                                                    |                                                                                     |                                                                                              | EST Mode                                                                                                    | 8                                                 |                                  |                        |         |     |      |  |
|----------------------------------------------------------------------------------------------------|----------------------------------------------------------------------------------------------------|-------------------------------------------------------------------------------------|----------------------------------------------------------------------------------------------|----------------------------------------------------------------------------------------------------|---------------------------------------------------|----------------------------------|------------------------|---------|-----|------|--|
| COM RESPONSIBLE FOR REPORTING<br>Fig. japan<br>VESSELS TRANSHIPPING                                                                                                    | FORM STAT                                                                                                    | US:                                                                                 | Rei<br>202                                                                                   | ceived by W<br>20-05-27 1                                                                                                    | 0:44                                              | C (                              | D-                     | 10      | 124 | 6)   |  |
| Fig. japan         OPENSELS TRANSHIPPING         AUEDORO ALAPIU ING STA       DAUDORA MAULINE ASTA         AUEDORO ALAPIU ING STA       DAUDORA MAULINE ASTA         AUEDORO ALAPIU ING STA       DAUDORA MAULINE ASTA         AUEDORO ALAPIU ING STA       DAUDORA MAULINE ASTA         AUEDORO ALAPIU ING STA       DAUDORA MAULINE ASTA         AUEDORO ALAPIU ING STA       DAUDORA MAULINE ASTA         AUEDORO STA       Martination         Latitude       Degrees and Minutes       Martination         Autoro COLSTONIC FERANSION       Martination       Martination         PODOLOCT OUE TRANSIONAL       Martination       Martination         Martination       Martination       Martination         Martination       Martination       Martination         Martination       Martination       Martination         Martination       Martination       Martination         Martination       Martination       Martination         Martination       Martination       Martination         Martination       Martination       Martination         Martination       Martination       Martination         Martination       Martination       Martination         Martination       Martinationo                                                                                                    | CCM RESPO                                                                                                    | NSI                                                                                 | BLE FOR                                                                                      | REPORTIN                                                                                                    | IG                                                |                                  |                        |         |     |      |  |
| VESSELS TRANSHIPPING       Officially       Regard       Regard                                                                                                    |                                                                                                    | Flag                                                                                | Japan                                                                                        |                                                                                                    |                                                   |                                  |                        |         |     |      |  |
| Offlooding<br>Needed       Recruit<br>Needed         14       ALEBORIO MARKU ME 15       BURICHE MARKU ME 15         16       16       16         16       16       16         17       16       16         18       2000-05:27       16       12       1       1       1       1       1       1       1       1       1       1       1       1       1       1       1       1       1       1       1       1       1       1       1       1       1       1       1       1       1       1       1       1       1       1       1       1       1       1       1       1       1       1       1       1       1       1       1       1       1       1       1       1       1       1       1       1       1       1       1       1       1       1       1       1       1       1       1       1       1       1       1       1       1       1       1       1       1       1       1       1       1       1       1       1       1       1       1       1       1       1                                                                                                    | VESSELS TI                                                                                                    | RANS                                                                                | SHIPPIN                                                                                      | G                                                                                                    |                                                   |                                  |                        |         |     |      |  |
| Name       AMERDINO MARKU No. 53       DAUXIDUE MARKU NO. 58         VMN       PHAD246817       JUNDERS         DATE & LOCATION OF TRANSHIPMENT       Junders       Junders         Latitude       Degrees and Minutes       M       12       1       12       1       12       1       12       1       12       1       12       1       12       1       12       1       12       1       12       1       12       1       12       1       12       1       12       1       12       1       12       1       12       1       12       1       12       1       12       1       12       1       12       1       12       1       12       1       12       1       12       1       12       1       12       1       12       1       12       1       12       1       12       1       12       12       12       12       12       12       12       12       12       12       12       12       12       12       12       12       12       12       12       12       12       12       12       12       12       12       12       12       12<                                                                                                    |                                                                                                    |                                                                                     | ot                                                                                           | loading                                                                                                    |                                                   |                                  | Viel                   | any and | ē.  |      |  |
| WH       JP-K024617       JH0138         DATE & LOCATION OF TRANSHIPMENT         Latitude:       2020-05-27         Latitude:       Degrees and Minutes:       H       12       12       12         Latitude:       Degrees and Minutes:       H       12       12       12       12       12       12       12       12       12       12       12       12       12       12       12       12       12       12       12       12       12       12       12       12       12       12       12       12       12       12       12       12       12       12       12       12       12       12       12       12       12       12       12       12       12       12       12       12       12       12       12       12       12       12       12       12       12       12       12       12       12       12       12       12       12       12       12       12       12       12       12       12       12       12       12       12       12       12       12       12       12       12       12       12       12       12                                                                                                    |                                                                                                    | time.                                                                               | AKEBONO                                                                                      | MARU NO 53                                                                                                    | DAIN                                              | ap.                              | 0 MA                   | PU)     | NOS | 58 I |  |
| DATE & LOCATION OF TRANSHIPMENT           Jame         2020-05-27           Latitude         Degrees and Minutes         N         12         2         2           Latitude         Degrees and Minutes         N         12         2         2         2           Latitude         Degrees and Minutes         N         12         2         2         2           Latitude         Degrees and Minutes         N         12         2         2         2           PRODUCT TO BE TRANS         Catation         International         Catation         Catation         Catation           Mino (Thumns)         Minole (Round)         International         100         3         3         3         3         3         3         3         3         3         3         3         3         3         3         3         3         3         3         3         3         3         3         3         3         3         3         3         3         3         3         3         3         3         3         3         3         3         3         3         3         3         3         3         3         3         3         3         3         3                                                                                                    |                                                                                                    | WIN                                                                                 | JP-K02-66                                                                                    | 937                                                                                                    | JT/10                                             | 138                              |                        |         |     |      |  |
| Latitude       Degrees and Minutes       N       12       12         Latitude       Degrees and Minutes       N       12       12       12         Latitude       Degrees and Minutes       N       12       12       12         Latitude       W       123       20       12         December Internation       W       123       20       12         PRODUCT TO BE TRANS       Cuantity       Processed State       Location of Cate       Output         Min       Minutes       Notessed State       Location of Cate       Output         SET = Nigeye       Output       International State       100       12       10         SET = Singlack       Output       Output       International State       100       12       10         SET = Singlack       Output       International State       100       12       10       10       10       10       10       10       10       10       10       10       10       10       10       10       10       10       10       10       10       10       10       10       10       10       10       10       10       10       10       10       10       10                                                                                                    | DATE & LOC                                                                                                    | ATIC                                                                                | N OF TR                                                                                      | TANSHIPM                                                                                                    | ENT                                               |                                  |                        |         |     |      |  |
| Latitude       Degrees and Minutes       N       12       12       12         Longitude       W       122       20       20         Degrees and Minutes       W       122       20       20         Degrees international convertige Seas       Degrees international convertige Seas       Degrees international convertige Seas         PRODUCT TO BE TRANSI       Cuantity         BET + Biggye       Oulled and international convertige Seas       150       20       16         SET + Biggye       Oulled and international convertige Seas       100       20       16       20       16       20       16       20       16       20       16       20       16       20       16       20       16       20       16       20       16       20       16       20       16       20       16       20       16       20       16       20       16       20       16       20       16       20       16       20       16       20       16       20       16       20       16       20       16       20       16       20       16       20       16       20       16       20       16       20       16       20       16                                                                                                    |                                                                                                    | Date                                                                                | 2020-05-2                                                                                    | 7                                                                                                    |                                                   |                                  |                        |         |     |      |  |
| Langinude       W       123       20         Location:       Internation:       High Seas         PRODUCT TO BE TRANS       Cuanting         Iperiors       Processed State:       Location: of Cath         State:       Internation:       Cuanting         Iperiors       Processed State:       Location: of Cath       Cuanting         State:       State:       International State:       Cuanting         State:       State:       State:       International State:       International State:                                                                                                    | - 64                                                                                                    | nute                                                                                | Degrees a                                                                                    | nd Minuteo                                                                                                    | N                                                 |                                  | 12                     | *       | 12  | 12   |  |
|                                                                                                    | Long                                                                                                    | itude                                                                               |                                                                                              |                                                                                                    | w                                                 |                                  | 122                    |         | 20  | -    |  |
| PRODUCT TO BE TRANSI<br>Ipecies Processed State Location of Catch Quanty<br>Ipecies Processed State Location of Catch Quanty<br>International State Representational State<br>ET + Bigeye Qilled and International State<br>BET + Bigeye Qilled and International State<br>State Shippack Qilled and International State<br>State Shippack Qilled and International State<br>State Shippack Qilled and International State<br>State Shippack Qilled and International State<br>State Shippack Qilled and International State<br>State Shippack Qilled and International State<br>State Shippack Qilled and International State<br>State Shippack Qilled and International State<br>State Shippack Qilled and International State<br>VFT + Vellowin Qilled and International State<br>VTT + Vellowin Qilled and International State<br>Verlap Area 10<br>Verlap Area 10<br>Contact DETAILS FOR SUBMITTER<br>State address: a fisheritzmal.com                                                                                                    | 1.2                                                                                                    | Anter                                                                               | Industrial Control                                                                           |                                                                                                    |                                                   |                                  |                        |         | -   | -    |  |
| Bill + Sigger<br>Bill + Sigger<br>Bill + Sigger<br>BET + Bigger<br>Bigger<br>BET + Bigger<br>Whole (Round)<br>BET + Bigger<br>Whole (Round)<br>International<br>Waters/High Sees<br>Sol<br>Sul + Sigger<br>Whole (Round)<br>Waters/High Sees<br>Sol<br>Sul + Sigger<br>Siger<br>Sul + Sigger<br>Siger<br>Sul + Sigger<br>Siger<br>Sul + Sigger<br>Siger<br>Sul + Siger<br>Siger<br>Sul + Siger<br>Siger<br>Sul + Siger<br>Siger<br>Sul + Siger<br>Siger<br>Sul + Siger<br>Siger<br>Sul + Siger<br>Siger<br>Sul + Siger<br>Siger<br>Sul + Siger<br>Siger<br>Sul + Siger<br>Sul + Siger                                                                                                    |                                                                                                    |                                                                                     |                                                                                              |                                                                                                    |                                                   | Ļ.                               | 1.41                   | _       | 4   |      |  |
| BET = Bigeye     Whole (Round     International     100     100       SkJ = Sliggack     Gilled and<br>gutted     International     50     21       SkJ = Sliggack     Gilled and<br>gutted     International     50     21       SkJ = Sliggack     Whole (Round     International<br>Waters/High Sees     50     21       YFT = Vellowin     Gilled and<br>gutted     International<br>Waters/High Sees     30     21       YFT = Vellowin     Gilled and<br>gutted     International<br>Waters/High Sees     30     21       VFT = Vellowin     Gilled and<br>gutted     International<br>Waters/High Sees     30     21       VFT = Vellowin     Gilled and<br>gutted     International<br>Waters/High Sees     30     21       MLS = Striped     Filleted     Overlap Area     10     21       Madin     Filleted     Overlap Area     400                                                                                                    | tuna (Thunnus                                                                                                    | gutte                                                                               | d and .                                                                                      | internation at                                                                                                    |                                                   | E s e                            | - 6                    |         |     |      |  |
| SHJ = Skipjack Olled and Unternational 50 Carl 1<br>ShJ = Skipjack Olled and Unternational 40 Carl 1<br>ShJ = Skipjack Whole (Roand International 40 Carl 1<br>Tuna (Thurna) Olled and Unternational 50 Carl 1<br>Tuna (Thurna) Olled and Unternational 20 Carl 1<br>Tuna (Thurna) Olled and Unternational 20 Carl 1<br>MLS = Stipped Filleted WGPFC/AFTC 10 Carl 1<br>Marin MLS = Stipped Filleted WGPFC/AFTC 10 Carl 1<br>Marin MLS = Stipped Filleted WGPFC/AFTC 10 Carl 1<br>Marin MLS = Stipped Filleted WGPFC/AFTC 10 Carl 1<br>Marin MLS = Stipped Filleted WGPFC/AFTC 10 Carl 1<br>Marin MLS = Stipped Filleted WGPFC/AFTC 10 Carl 1<br>Marin MLS = Stipped Area 400 Carl 1<br>Filleted Filleted Tuna 1<br>CONTACT DETAILS FOR SUBMITTER                                                                                                    | BET = Bigeye                                                                                                    | Who                                                                                 |                                                                                              | Waters/High                                                                                                    | Seas                                              | 1.1                              |                        |         |     |      |  |
| SHCJ = Skopack Whole (Round Watern-shonal 40 1971 -<br>turna Watern-Shop Seas 30 1971 -<br>turna (Thurmus gutted Watern-Shop Seas 30 1971 -<br>VFT = Vellowfin Quited Watern-Shop Seas 30 1971 -<br>VFT = Vellowfin Quited Watern-Shop Seas 30 1971 -<br>Seas 30 1971 -<br>Se | tuna (munnus                                                                                                    | <u>p</u>                                                                            | le ( Round                                                                                   | Waters/High<br>Waters/High                                                                                                    | Sees<br>Sees                                      | 10                               | 0                      |         | 1   |      |  |
| YFT + Velovifin Gilled and gutted       International Waters/High Seas 30       30       10       10         YFT + Velovifin Gilled and turne (Humus gutted       International Waters/High Seas 20       20       20       20       20       20       20       20       20       20       20       20       20       20       20       20       20       20       20       20       20       20       20       20       20       20       20       20       20       20       20       20       20       20       20       20       20       20       20       20       20       20       20       20       20       20       20       20       20       20       20       20       20       20       20       20       20       20       20       20       20       20       20       20       20       20       20       20       20       20       20       20       20       20       20       20       20       20       20       20       20       20       20       20       20       20       20       20       20       20       20       20       20       20       20       20       20       20 <td>sxu = Skipjack<br/>tuna</td> <td>Giller</td> <td>le ( Round<br/>t and<br/>id</td> <td>Waters/High<br/>International<br/>Waters/High<br/>Waters/High</td> <td>Seas<br/>Seas<br/>Seas</td> <td>10</td> <td>0</td> <td></td> <td></td> <td></td> <td></td>                                                                                                    | sxu = Skipjack<br>tuna                                                                                                    | Giller                                                                              | le ( Round<br>t and<br>id                                                                    | Waters/High<br>International<br>Waters/High<br>Waters/High                                                                                                    | Seas<br>Seas<br>Seas                              | 10                               | 0                      |         |     |      |  |
| VFT + Velkovfm Oilled and International 20 Victor (Themas outled Wicters/High Sees 20 Victor (Themas outled Wicters/High Sees 20 Victor (Themas outled Wi                                                                                  | tuna (munnus<br>SKJ = Skipjack<br>tuna<br>SKJ = Skipjack<br>tuna                                                                                                    | Giller<br>gutte<br>Who                                                              | le ( Round<br>d and<br>d<br>e ( Round                                                        | Waters/High<br>International<br>Waters/High<br>International<br>Waters/High<br>Waters/High                                                                                                    | Seas<br>Seas<br>Seas<br>Seas                      | 10<br>50<br>40                   | 0                      |         |     |      |  |
| MLG = Briphed Filleted WCPSC/AFTC Overlap Area 10 Carlos Area 10 Carlos Area 10 C                                                                                 | sku) = Skipjack<br>tuna<br>Sku) = Skipjack<br>tuna<br>YFT = Yellowfin<br>tuna (Thurinus                                                                                              | (differ<br>gutte<br>Who<br>)<br>Giffer<br>gutte                                     | le ( Round<br>d and<br>id<br>le ( Round<br>d and<br>id                                       | Waters, High<br>International<br>Waters, High<br>International<br>Waters, High<br>International<br>Waters, High                                                                                                    | Seas<br>Seas<br>Seas<br>Seas<br>Seas              | 10<br>50<br>40                   | io<br>F                |         |     |      |  |
| Elows     400 CONTACT DETAILS FOR SUBMITTER Email address: a fisher@armal.com                                                                                                    | SKU + Skipjack<br>tuna<br>SKU + Skipjack<br>tuna<br>YFT + Vellowfin<br>tuna (Thurnus<br>YFT + Vellowfin<br>tuna (Thurnus                                                             | )<br>Giller<br>gutte<br>Who!<br>)<br>Giller<br>gutte<br>Giller<br>gutte             | le ( Round<br>d and<br>id<br>le ( Round<br>i and<br>id<br>and<br>id<br>and<br>id             | Waters, High<br>International<br>Waters, High<br>International<br>Waters, High<br>International<br>Waters, High<br>International<br>Waters, High                                                                                    | Seas<br>Seas<br>Seas<br>Seas<br>Seas              | 10<br>50<br>40<br>50<br>20       |                        |         |     |      |  |
| Eisees     400 CONTACT DETAILS FOR SUBMITTER Email address: a fisher@xmail.com                                                                                                    | sku + Skipjack<br>turia<br>Sku + Skipjack<br>turia<br>Sku + Skipjack<br>turia<br>YFT + Vellowfin<br>turia (Thurneus<br>VFT + Vellowfin<br>turia (Thurneus<br>MLS = Striped<br>Martin | )<br>Gidler<br>gutte<br>Whoi<br>)<br>Gidler<br>gutte<br>Gidler<br>gutte<br>Fillet   | le ( Round<br>d and<br>id<br>e ( Round<br>f and<br>id<br>d and<br>id<br>ed                   | Waters High<br>International<br>Waters High<br>International<br>Waters High<br>International<br>Waters High<br>International<br>Waters High<br>Weters High<br>Weters High<br>Weters High                                            | Seas<br>Seas<br>Seas<br>Seas<br>Seas<br>Q         | 10<br>50<br>40<br>20<br>10       |                        |         |     |      |  |
| Rows     400 CONTACT DETAILS FOR SUBMITTER Email address: a fisher@xmail.com                                                                                                    | tuna (monnus<br>SKJ = Sikipjack<br>tuna<br>SKJ = Sikipjack<br>tuna<br>YFT = Yellowfin<br>tuna (Thurnus<br>YFT = Yellowfin<br>tuna (Thurnus<br>NLS = Striped<br>Martin                | )<br>Gidlec<br>gutte<br>Vitiol<br>)<br>Gidlec<br>gutte<br>Gidlec<br>gutte<br>Fillet | le ( Round<br>d and<br>id<br>le ( Round<br>d and<br>id<br>id<br>id<br>ed                     | Waters' High<br>International<br>Waters' High<br>International<br>Waters' High<br>International<br>Waters' High<br>WotPFC:1ATT<br>Overlap Area                                                                                      | Sees<br>Sees<br>Sees<br>Sees<br>Sees<br>C         | 10<br>50<br>40<br>20<br>10       |                        |         |     |      |  |
| Flows 400 CONTACT DETAILS FOR SUBMITTER Email address a father@xmail.com                                                                                                    | tuna (mornes<br>SKJ = Skipjack<br>tuna<br>YFT = Vellowtin<br>tuna (Thurnus<br>YFT = Vellowtin<br>tuna (Thurnus<br>NLS = Striped<br>Martin                                            | )<br>Giller<br>gutte<br>Who!<br>)<br>Giller<br>gutte<br>Giller<br>Giller            | le (Round<br>d'and<br>d'and<br>d'and<br>d'and<br>d'and<br>d'and<br>d'and<br>d'and            | Waters High<br>International<br>Waters High<br>International<br>Waters High<br>International<br>Waters High<br>International<br>Waters High<br>International<br>Waters High<br>International<br>Overlag Area                        | Sees<br>Sees<br>Sees<br>Sees<br>C                 | 10<br>50<br>40<br>20<br>10       | 0<br>1<br>1            |         |     |      |  |
| CONTACT DETAILS FOR SUBMITTER                                                                                                    | una (monos<br>tuna<br>tuna<br>SkJ = Skejack<br>tuna<br>SkJ = Skejack<br>tuna<br>VFT = Vellovfin<br>tuna (Thurnus<br>VFT = vellovfin<br>tuna (Thurnus<br>NLS = Striped<br>Martin      | )<br>Gidles<br>gutte<br>Vitiol<br>)<br>Gidles<br>gutte<br>Gidles<br>gutte           | le (Round<br>d and<br>d<br>d<br>e (Round<br>d<br>and<br>d<br>and<br>d<br>d<br>and<br>d<br>ed | Waters, High<br>International<br>Waters, High<br>International<br>Waters, High<br>International<br>Waters, High<br>International<br>Waters, High<br>International<br>Waters, High<br>Waters, High                                   | Sees<br>Sees<br>Sees<br>Sees<br>Sees<br>C         | 10<br>50<br>40<br>20             | 10<br>1<br>1           |         |     |      |  |
| Smail address: a fisher@smail.com                                                                                                    | tuna (thurnus<br>tuna<br>Sku) = Skopack<br>tuna<br>VET = Yellowfin<br>tuna (thurnus<br>VFT = vellowfin<br>tuna (thurnus<br>NL 5 = Shiped<br>Marlin                                   | Gidles<br>gutte<br>Whoi<br>)<br>Gidles<br>gutte<br>Gidles<br>gutte<br>Fillet        | le (Round<br>d and<br>d (Round<br>d and<br>d and<br>d and<br>ed                              | Waters, High     International     Waters, High     International     Waters, High     International     Waters, High     International     Waters, High     WoPFC:tATT     Overlap Area                                            | Sees<br>Sees<br>Sees<br>Sees<br>Sees<br>C         | 10<br>50<br>50<br>20<br>10       | 10<br>1<br>1<br>1<br>1 |         |     |      |  |
| Email address a fisher@xmail.com                                                                                                    | SKL = Skpjack<br>tuna<br>SkL = Skpjack<br>tuna<br>YET = Yellowfin<br>tuna (Thurnus<br>YFT = Vellowfin<br>tuna (Thurnus<br>NLS = Striped<br>Martin                                    | Gile<br>gutte<br>Vihol<br>Giles<br>Giles<br>Giles<br>Filet                          | le (Round<br>d and<br>d (Round<br>d and<br>d and<br>d and<br>ed                              | Waters, High International Waters, High International Waters, High International Waters, High International Waters, High Waters, High WCPFC(1ATT Overlap Area                                                                       | Sees<br>Sees<br>Sees<br>Sees<br>Sees<br>C         | 10<br>50<br>40<br>50<br>20<br>10 | 10<br>1<br>1<br>1      |         |     |      |  |
|                                                                                                    | SKJ = Skojack<br>tuna<br>SkJ = Skojack<br>tuna<br>YFT = Yellowfin<br>tuna (Thurnus<br>YFT = Vellowfin<br>tuna (Thurnus<br>NLS = Striped<br>Marlin                                    | Gilei<br>guthe<br>Who<br>Gilei<br>Gilei<br>Gilei<br>Gilei<br>Filet                  | le (Round<br>d and<br>d (Round<br>d and<br>d and<br>ed                                       | Voters, High<br>International<br>Waters High<br>International<br>Waters High<br>International<br>Waters High<br>International<br>Waters High<br>Weters High<br>Weters High<br>Weters High<br>Weters High<br>Weters High<br>SUBMITTE | Sees<br>Sees<br>Sees<br>Sees<br>Sees<br>Sees<br>C | 10<br>50<br>20<br>70             | 10<br>1<br>1<br>1      |         |     |      |  |

| TEXT Mode         FORM STATUS : Draft - complete the form         CCM RESPONSIBLE FOR REPORTING         Flag: Japan         VESSELS TRANSHIPPING         Officienting Processing         Team Addition MARU No.53         DANOCH MARU No.53         Marme Addition MARU No.53         DANOCH MARU No.53         Marme Addition MARU No.53         DANOCH MARU No.53         DANOCH MARU No.53         Marme Addition MARU No.53         DANOCH MARU No.53         Marme Addition OF TRANSHIPMENT         Dane 2020-05-27         Lamade Degrees and Minutes N/ 12 0 17         Longitude         Longitude         Longitude         CONTACT DETAILS FOR SUBMITTER         SEND to WC2HC                                                                                                    | TELT Mode         FORM STATUS : Draft - complete the form         COMPRESSIBLE FOR REPORTING         Second Provided Statement         Officiality Provided Statement         Officiality Provided Statement         Officiality Provided Statement         Officiality Provided Statement         Marrier ASEDONO IMARU No.55         DAINCOM MARU No.55         Marrier ASEDONO IMARU No.55         Marrier ASEDONO IMARU No.55         DAINCOM MARU No.56         Marrier ASEDONO OF TRANSHIPMENT         DATE & LOCATION OF TRANSHIPMENT         Lammado Degrees and Marutes N 12 0 12 0 10         Lammado Degrees and Marutes N 12 0 12 0 10         Lammado Degrees and Marutes N 12 0 12 0 10         Lammado Degrees and Marutes N 12 0 12 0 10         Lammado Degrees and Marutes N 12 0 12 0 10         Lammado Degrees and Marutes N 12 0 12 0 10         Lammado Degrees and Marutes N 12 0 10 000000         Lammado Degrees and Marutes N 12 0 10 000000         Lammado Degrees and Marutes N 10 1000000         State address & Ender Jammado Degrees State 1000000000000000000000000000000000000                                                                                                    | TILET Mode<br>FORM STATUS : Draft - complete the form<br>CCM RESPONSIBLE FOR REPORTING<br>Fig: Japan<br>VESSELS TRANSHIPPING<br>UNIX AREONO MARKI NO.55<br>UNIX AREONO MARKI NO.55<br>UNIX AREONO MARKI NO.55<br>UNIX AREONO FTRANSHIPMENT<br>Date 2020-05-27<br>Lamab Degrees and Minutes Nigh Seas<br>Contract DETAILS FOR SUBMITTER<br>Enval address infolweijtemail.com                                                                                                    | US : Draft - complete the form<br>NSIBLE FOR REPORTING<br>Flag Japan<br>MAINSHIPPING<br>Officeating Receiving<br>Wassel<br>AMEDONIO MARU No 38<br>AMEDONIO MARU No 38<br>Varia JP-002-0617 JAMIT38<br>ATION OF TRANSHIPMENT<br>Date 2020-05-27<br>Table Degrees and Minutes H 12 0 12<br>W 122 0 20<br>Maine W 122 0 20<br>Maine Report SUBMITTER<br>Instein Affider[]smail.com                                                                                                    |
|----------------------------------------------------------------------------------------------------|----------------------------------------------------------------------------------------------------|----------------------------------------------------------------------------------------------------|----------------------------------------------------------------------------------------------------|
| FORM STATUS : Draft - complete the form<br>CCM RESPONSIBLE FOR REPORTING<br>Flag: Japan<br>VESSELS TRANSHIPPING<br>VESSELS TRANSHIPPING<br>VIII JP-402-6817 JM6128<br>VIII JP-402-6817 JM6128<br>DATE & LOCATION OF TRANSHIPMENT<br>Date 2020-05-27<br>Lamate Degrees and Ninutes N4 12 0 12<br>Longitude W 122 0 20<br>Location International WateraPhigh Seas<br>CONTACT DETAILS FOR SUBMITTER<br>Innel address: a fisher[]smail.com                                                                                                    | FORM STATUS : Draft - complete the form<br>CCM RESPONSIBLE FOR REPORTING<br>File: Jepan<br>VESSELS TRANSHIPPING<br>Marrie AGEONO NAMU 16: 53<br>Marrie AGEONO NAMU 16: 53<br>DAUCOM MARU 16: 53<br>DAUCOM MARU 16: 53<br>DAUCO | FORM STATUS : Draft - complete the form<br>CCM RESPONSIBLE FOR REPORTING<br>Flag: Japan<br>VESSELS TRANSHIPPING                                                                                                    | US : Draft - complete the form<br>NSIBLE FOR REPORTING<br>Fing Japan<br>MASHIPPING<br>Officienting Recording<br>Nexed<br>ACEDORO MARU 16:53<br>DANCOR MARU 16:53<br>DANCOR MARU 16:53<br>DANCOR MARU 16:53<br>DANCOR MARU 16:53<br>DANCOR MARU 16:53<br>DANCOR MARU 16:53<br>CONCOR MARU 16:53<br>DANCOR MARU 16:53<br>DANCOR MARU 16:53                                                                                                    |
| CCM RESPONSIBLE FOR REPORTING<br>Fig. Japan<br>VESSELS TRANSHIPPING                                                                                                    | CCM RESPONSIBLE FOR REPORTING<br>Fig. Japan<br>VESSELS TRANSHIPPING                                                                                                    | CCM RESPONSIBLE FOR REPORTING<br>Fig: Japan<br>VESSELS TRANSHIPPING                                                                                                    | NSIBLE FOR REPORTING                                                                                                    |
| Flag: Japan         VESSELS TRANSHIPPING         UP ADDITION OF TRANSHIPPING         Utry       JP ADDITION OF TRANSHIPPING         DATE & LOCATION OF TRANSHIPMENT         Date       2020-05-27         Lamate       Degrees and Nimutes         Unogitude       W         Longitude       W         Longitude       K         Longitude       K         Longitude       K         Enval       Affiliantal com                                                                                                    | Eleg. Japan         VESSELS TRANSHIPPING         UP-002-0617         Name:       ASED0100 NAPU 16: 53         Name:       ASED0100 NAPU 16: 53         DATE & LOCATION OF TRANSHIPMENT         Date:       2020-06-27         Lambdo       Degrees and Minutes         Marcine:       Marcine:         Location:       International Watershiph Sease         CONTACT DETAILS FOR SUBMITTER         Innual address:       a finiter[]primail.com         DELETE from this computer                                                                                                    | Elag:       Japan         VESSELS TRANSHIPPING         Use of floating vessel       Necessing vessel         Name       AddBOHO MARU Ne 53       Delocide MARU No 58         Name       AddBOHO MARU Ne 53       Delocide MARU No 58         Name       AddBOHO MARU Ne 53       Delocide MARU No 58         Name       AddBOHO MARU Ne 53       Delocide MARU No 58         Name       AddBOHO MARU Ne 53       Delocide MARU No 58         Name       AddBOHO MARU Ne 53       Delocide MARU No 58         Name       AddBOHO MARU Ne 53       Delocide MARU No 58         Name       AddBOHO MARU Ne 53       Delocide MARU No 58         Name       Degrees and Minutes       N       12       0       17       0         Longitude       W       123       W       123       0       0       12       0       17       0         Constance       International Watershigh Seas       International Com       International Com       International Com       International Com       International Com       International Com       International Com       International Com       International Com       International Com       International Com       International Com       International Com       International Com       Internatin Com       Int                                                                                                    | Fing Japan<br>MANSHIPPING<br>Officiality Nessel<br>arms AKEBORO MARU 16:53 DANCOR MARU 16:58<br>Witr JP-002-6817 JA16128<br>ATION OF TRANSHIPMENT<br>Date 2020-05-27<br>Table Degrees and Minutes N 12 0 12 0<br>Note W 123 0 20 12 0<br>ETAILS FOR SUBMITTER<br>Insus A faber@armal.com                                                                                                    |
| VESSELS TRANSHIPPING<br>CIffording Place why<br>Vessel<br>Tame Addition MARU No.53 Datrock MARU No.55<br>With UP-402-6817 JANB728<br>DATE & LOCATION OF TRANSHIPMENT<br>Date 2020-65-27<br>Lamb Degrees and Minutes N 12 0 12<br>Longitude Witheral-High Sees<br>CONTACT DETAILS FOR SUBMITTER<br>Drual address: a finber@smail.com                                                                                                    | Fileg Japan         VESSELS TRANSHIPPING         Officienting       Biccivity         Name       AddBOND MARU No.53         Date AddBOND MARU No.53       DateCole MARU No.58         Witt       JP-002-0617       JUMI 30         DATE & LOCATION OF TRANSHIPMENT       Biccivity       Image         Date       2020-05-27       Image       Image         Lampitude       W       123       0       Image         Location       International Wateral-Nigh Sees       Image       Image       Image         CONTACT DETAILS FOR SUBMITTER       Image       Image       Im                                                                                                    | Plag Japan<br>VESSELS TRANSHIPPING<br>Second Marku 14:53<br>Markin Addition Marku 14:53<br>Markin Marku 14:53<br>Markin Marku 14:53<br>Jaman Marku 14:53<br>Jaman Marku 14:55<br>Jaman Marku 14:55<br>Jaman Marku 14:55<br>Jama | Program (Japan)                                                                                                    |
| VESSELS TRANSHIPPING                                                                                                    | VESSELS TRANSHIPPING  Officeding Vessel  Name AsEBONRO MARU No.53 Dancole MARU No.58 Wirr JP-002-0617 JUNIT38  DATE & LOCATION OF TRANSHIPMENT  Latinusis Degrees and Minutes H 12 0 12 0 12 0 1 1 1 1 1 1 1 1 1 1 1 1                                                                                                    | VESSELS TRANSHIPPING<br>Giffoeding<br>Name AddBONO MARKU No.53<br>DAROCHE MARKU NO.58<br>WITH JP-402-6817 JAM1728<br>DATE & LOCATION OF TRANSHIPMENT<br>Dare 2020-05-27<br>Lamas Degrees and Minutes H 12 0 17 0<br>Location International Watershiph Sees<br>Location International Watershiph Sees<br>CONTACT DETAILS FOR SUBMITTER<br>Email address Infiber]Ismail.com<br>SENIO to W3710                                                                                                    | AANSHIPPING<br>CffCoeffing<br>Nexael<br>Nexael<br>Nexa |
| Officiality<br>Yessel     Preceiving<br>Yessel       Name     AAEDONO MARU No 58     DAINCOM MARU NO 58       Witt     JP-402-6817     JAINT28       DATE & LOCATION OF TRANSHIPMENT       Date     2020-65-27       Lame     Degrees and Minutes     H       Longitude     W     123     0       Location     International Watera/High Sees                                                                                                    | Office-bing<br>Vessel     Hece view<br>vessel       Name     AAEEONIO MARU No.53     DAINCHE MARU NO.58       Witri     JP-K02-6817     JUB/138       DATE & LOCATION OF TRANSHIPMENT       Date     2020-05-27       Lamade     W     12       Date     2020-05-27       Lamade     W     123       Lamade     W     123       Lamade     W     123       CONTACT DETAILS FOR SUBMITTER       Immal address     a finher@small.com                                                                                                    | Office-lining<br>Wesseld     Receiving<br>Wesseld       Name     AAEEO(NO MARU No.53)     DalkOCH MARU No.58       Witt     JP-402-6817     JAM1728       DATE & LOCATION OF TRANSHIPMENT       Date     2020-05-27       Latitude     Degrees and Minutes     H     12     0     12       Location     Degrees and Minutes     H     12     0     12       Location     International Waters/High Sees   CONTACT DETAILS FOR SUBMITTER  Emul address: a fisher@smail.com  COLLETE from this computer                                                                                                    | Arms ArEBORAD MARU No.53 DAINODE MARU NO.58 Wite JPHO2-6817 JUNI128 ATTOM OF TRANSHIPMENT Take 2020-05-27 made W 123 0 20 Cogress and Minutes N 12 0 12 0 20 Cogress and Minutes N 12 0 20 Cogress and Minutes N 12 0 20                                                                                                    |
| Name     AAEBOND MARU No.53     Datioche MARU No.55       Vitri     JP-K02-6817     JAM1738       DATE & LOCATION OF TRANSHIPMENT       Date     2020-05-27       Lamate     Degrees and Nimutes     H     12     0     12       Lamate     Degrees and Nimutes     H     12     0     12     1       Lamate     Degrees and Nimutes     H     12     0     12     1       Location     International Waters/High Seas                                                                                                    | Name       AKEBONIO MARU No.53       DADOCHE MARU NO.58         Witr       JP-002-6617       JUMIT28         DATE & LOCATION OF TRANSHIPMENT         Date       2020-05-27         Lambel       Degrees and Minutes       H       12       0       12         Lambel       Degrees and Minutes       H       12       0       12       1         Location       International Watera/High Seas       Unit 123       20       1       1       1       1       1       1       1       1       1       1       1       1       1       1       1       1       1       1       1       1       1       1       1       1       1       1       1       1       1       1       1       1       1       1       1       1       1       1       1       1       1       1       1       1       1       1       1       1       1       1       1       1       1       1       1       1       1       1       1       1       1       1       1       1       1       1       1       1       1       1       1       1       1       1       1                                                                                                    | Name A4200N0 MARU No.53 DAINOCH MARU NO.58<br>Witri JP-402-6817 JKH3738<br>DATE & LOCATION OF TRANSHIPMENT<br>Lang 2020-05-27<br>Landie Degrees and Minutes 14 12 0 12 2<br>Location International Waters/High Seas<br>Location International Waters/High Seas<br>CONTACT DETAILS FOR SUBMITTER<br>Drual address in Ember]Ismail.com<br>SEND to W3910                                                                                                    | ame AAEBONAD MARU No 53 DAIACONE MARU NO 58<br>With JP-4002-6817 JU-8523<br>ATION OF TRANSHIPMENT<br>Date 2020-65-27<br>Itale Degrees and Minutes N 12 0 12 0<br>W 122 0 20 1<br>W 122 0 20 1<br>W 122 0 20 1<br>W 122 0 20 1<br>W 122 0 20 1<br>Kithe computer                                                                                                    |
| DATE & LOCATION OF TRANSHIPMENT          Date & LOCATION OF TRANSHIPMENT         Date 2020-05-27         Latitude       Vertex         Longitude       Vertex         Longitude       Vertex         Description       SEND to WERTEX                                                                                                    | DATE & LOCATION OF TRANSHIPMENT  Take 2920-05-27  Lambda Degrees and Minutes H 12 0 12  Lamphule W 123 2 0  Location International WateralHigh Seas  CONTACT DETAILS FOR SUBMITTER  Innal address a finher[]small.com  SEND to WCPT C  DELETE from this computer                                                                                                    | DATE & LOCATION OF TRANSHIPMENT           Date & LOCATION OF TRANSHIPMENT           Date & LOCATION OF TRANSHIPMENT           Date & Degrees and Minutes           H         12           Lamate         Degrees and Minutes           H         12           Location         International Waters/High Seas   CONTACT DETAILS FOR SUBMITTER           Email address         a fisher@smail.com   COLLETE from this computer                                                                                                    | ATION OF TRANSHIPMENT  The 2020-05-27 The 2020-05-27 The 2020-05-2                                                                                                    |
| DATE & LOCATION OF TRANSHIPMENT  Date: 2020-05-27 Latitude Degrees and Minutes H 12 0 17 Latitude W 123 0 20 Location International Waters/High Seas  CONTACT DETAILS FOR SUBMITTER  Druel address: a fisher[jamail.com  SEND to WC21C C                                                                                                    | DATE & LOCATION OF TRANSHIPMENT  Lamp 2520-05-37  Lambale Degrees and Minutes N 12 0 12 Lamp fuele Location International Watera/High Seas  CONTACT DETAILS FOR SUBMITTER  Email address in Enhergiarmail.com  CLLETE from this computer                                                                                                    | Date 2020-05-27         Lamate Degrees and Minutes N         Location International Waters/High Sees         CONTACT DETAILS FOR SUBMITTER         Druel address in fisher[]amail.com         SEND to WCHO         OLLETE from this computer                                                                                                    | ATION OF TRANSHIPMENT Date 2020-05-27 tude Degrees and Minutes H 12 0 12 tude W 123 0 20 tion International Waters/High Deas ETAILS FOR SUBMITTER loss a fisher@smail.com SEND to W2H C C Ithis computer                                                                                                    |
| Date: 2020-05-27<br>Latitude Degrees and Minutes H 12 0 12 0<br>Longitude W 123 0 20 0<br>Location International Watera/High Seas<br>CONTACT DETAILS FOR SUBMITTER<br>Drust address: a fisher@armal.com                                                                                                    | Date     2020-05-27       Latimale     Degrees and Minutes     N     12     0     12       Longhule     W     123     0     20       Location     International Watera/High Seas   CONTACT DETAILS FOR SUBMITTER Dinal address: a fisher@armail.com                                                                                                    | Laintada Degrees and Minutes H 12 0 12 20 12 20                                                                                                    | Date 2020-05-27<br>Table Degrees and Minutes N 12 0 12<br>Nute V 123 0 20<br>Totor International Waters/High Seas<br>ETAILS FOR SUBMITTER<br>Tenss a faber@amail.com<br>SUND to WCPHO C                                                                                                    |
| Latitude Degrees and Minutes 14 12 0 17<br>Longitude W 123 0 20 0<br>Location International Waters/High Sees<br>CONTACT DETAILS FOR SUBMITTER<br>Druel address A fisher[]armail.com                                                                                                    | Latinade Degrees and Minutes N 12 0 12<br>Longitude W 123 0 20<br>Location International Water al-High Seas<br>CONTACT DETAILS FOR SUBMITTER<br>Email address a finiter[]armail.com                                                                                                    | Laintaka Degrees and Minutes 14 12 0 12 20 20 10 Location International Waters/High Sees                                                                                                    | Inde Vergrees and Minutes N 12 0 12<br>Nate Vergrees and Minutes N 123 0 20<br>Item International Waters/High Seas<br>ETAILS FOR SUBMITTER<br>Iseas a fisher()small.com<br>SEMD to W3910 C                                                                                                    |
| Longitude W 123 <sup>0</sup> 20<br>Location International Waterahigh Seas<br>CONTACT DETAILS FOR SUBMITTER<br>Druel address   a finber@xmail.com                                                                                                    | Location International Watera/High Seas CONTACT DETAILS FOR SUBMITTER Email address: a fisher@armail.com SEND to WC2440 C DELETE from this computer                                                                                                    | Longitude W 123 <sup>©</sup> 20<br>Location International Waterahligh Seas<br>CONTACT DETAILS FOR SUBMITTER<br>Druel address in finiter[]small.com<br>SEND to W3910<br>DELETE from this computer                                                                                                    | tude v 123 ° 20<br>ition international Waters/High Seas<br>ETAILS FOR SUBMITTER<br>Iness: a fisher@smail.com<br>SEND to W2PTC C<br>Itins computer                                                                                                    |
| Location International WateraPrigh Seas<br>CONTACT DETAILS FOR SUBMITTER<br>Druel address: a fisher@smail.com<br>SEND to W2PFC C                                                                                                    | Location International WatersPrigh Seas<br>CONTACT DETAILS FOR SUBMITTER<br>Direct address: a finiter[]small.com<br>SEND to WCPFO C<br>DELETE from this computer                                                                                                    | CONTACT DETAILS FOR SUBMITTER True address a faher()small.com SEND to W2710 DELETE from this computer                                                                                                    | tion international Waters/High Seas<br>ETAILS FOR SUBMITTER<br>Issue a folder@smail.com<br>SEND to WC3HC C                                                                                                    |
| CONTACT DETAILS FOR SUBMITTER<br>Erral address: a fisher@amail.com<br>SEND to WCPTC C                                                                                                    | CONTACT DETAILS FOR SUBMITTER                                                                                                    | CONTACT DETAILS FOR SUBMITTER<br>Inval address a fisher@smail.com<br>SEND to W2910<br>DELETE from this computer                                                                                                    | ETAILS FOR SUBMITTER<br>tess a faber()small.com<br>SEND to W2310 C                                                                                                    |
| Envel address is finiter@smail.com                                                                                                    | Dinail address: a fisher (tamail.com<br>SEND to WC24-C<br>DELETE from this computer                                                                                                    | Destated address in finite () send to W3990                                                                                                    | In this computer                                                                                                    |
| Erned address in finiterijarmal.com                                                                                                    | DELETE from this computer                                                                                                    | DELETE from this computer                                                                                                    | It this computer                                                                                                    |
| CHECK AND IN THE CONTRACTORS AND A DESCRIPTION OF A DESCRIPTION OF A DESCR |                                                                                                    |                                                                                                    |                                                                                                    |
|                                                                                                    |                                                                                                    |                                                                                                    |                                                                                                    |
|                                                                                                    |                                                                                                    |                                                                                                    |                                                                                                    |
|                                                                                                    |                                                                                                    |                                                                                                    |                                                                                                    |
|                                                                                                    |                                                                                                    |                                                                                                    |                                                                                                    |
|                                                                                                    |                                                                                                    |                                                                                                    |                                                                                                    |
|                                                                                                    |                                                                                                    |                                                                                                    |                                                                                                    |
|                                                                                                    |                                                                                                    |                                                                                                    |                                                                                                    |
|                                                                                                    |                                                                                                    |                                                                                                    |                                                                                                    |
|                                                                                                    |                                                                                                    |                                                                                                    |                                                                                                    |
|                                                                                                    |                                                                                                    |                                                                                                    |                                                                                                    |